| the Go Work Management<br>op, from the Phase Details<br>enu, select <b>Materials</b> .                                                                                                    | Select <b>Purchase Request</b> .          | Go Purchasing app will launch.                                                     |
|----------------------------------------------------------------------------------------------------|-------------------------------------------|------------------------------------------------------------------------------------|
| 9:41<br>Phase Menu  Edit Details Work Order Notes Documents ASSIGNED Location MrU MrU UNIVERSITY CEN CENTRAL CAMPUS                                                                                                | 9:41 III III III III III III III IIII III | 9:41 Cancel Request Summary Save PR001162 Description Work Order/Phase W001121/001 |
| 0106<br>PROSPECT ST,585                                                                                                    | Spot Purchase                             | Needed by                                                                          |
| Work Code Group                                                                                                    |                                           | Parts Do Not Notify                                                                |
| Work Code<br>FREEZESTAT ALARM<br>FREEZESTAT ALARM<br>Priority<br>2<br>URGENT<br>Shop<br>P-AF<br>REFRIGERATION<br>Materials<br>Follow up work<br>1<br>C<br>C<br>C<br>C<br>C<br>C<br>C<br>C<br>C<br>C<br>C<br>C<br>C | Vork Time Asset Property More             | Activity Request Purchase Approve More                                             |

# Create a Purchase Request for Materials

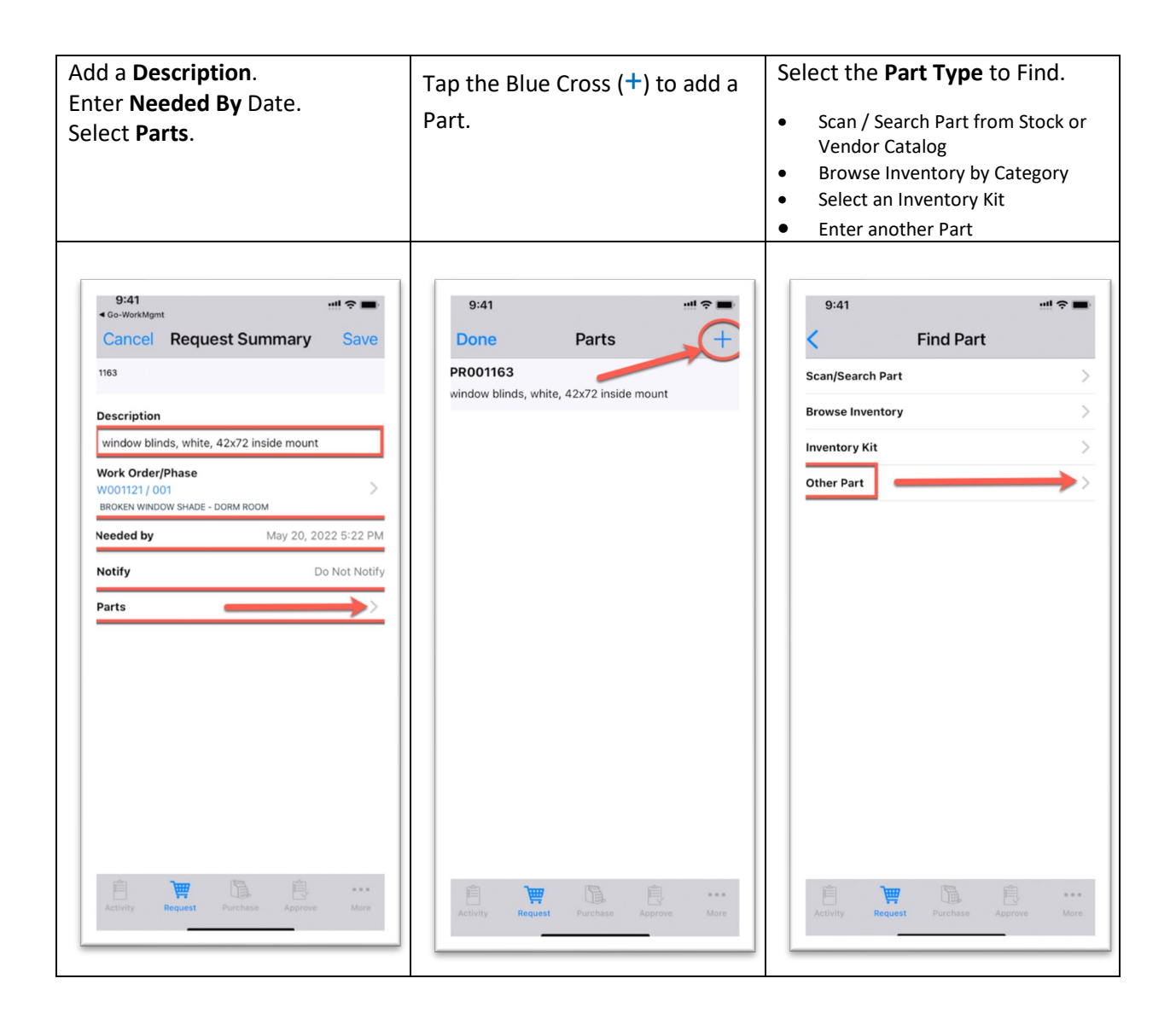

#### Scan / Search Part

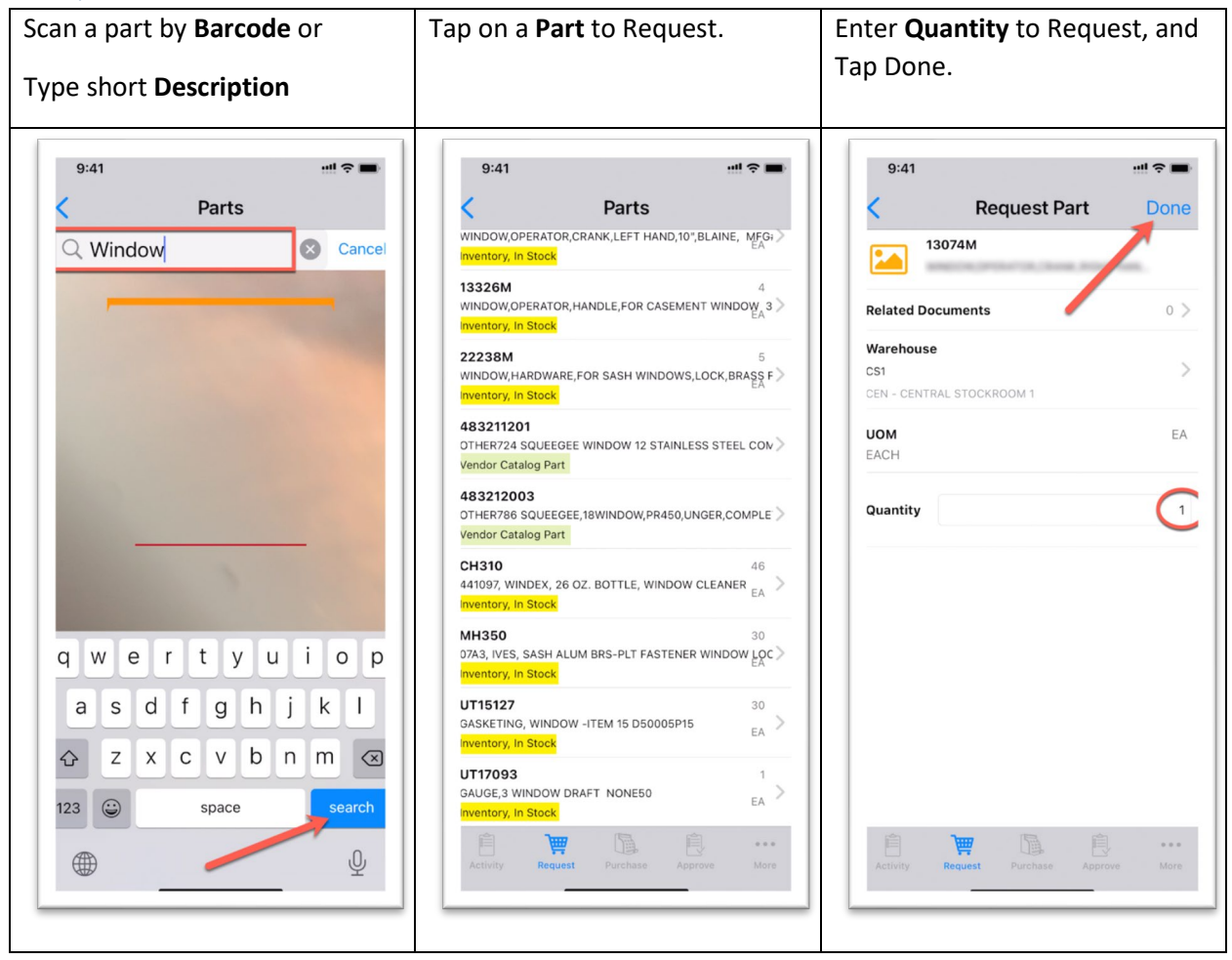

### Browse Inventory by Part Class / Category

**Note:** UCB Class, Commodity, and Item Codes are different than shown below.

| 9:41       Image: Cases         Green       Search         AIR FILTER       AIR FILTER         BA       AIR FILTER         BA       AIR FILTER         BA       AIR FILTER         CONTROLS       CONTROLS         COVER       COVER         COVER       COVER         CUSTODIAL       CUSTODIAL         CUSTODIAL       CUSTODIAL         CUSTODIACS       CUSTODIAL <t< th=""><th>Tap <b>Class</b>.</th><th>Select Part Class.</th><th>Search and Select Part<br/>Commodity</th></t<> | Tap <b>Class</b> .                                                                                                    | Select Part Class.                                                                                                    | Search and Select Part<br>Commodity                         |
|----------------------------------------------------------------------------------------------------|----------------------------------------------------------------------------------------------------|----------------------------------------------------------------------------------------------------|-------------------------------------------------------------|
|                                                                                                    | 9:41       Image: Comparison of the second second sec | 9:41       eff Cancel       Class       Done         Cancel       Class       Done         Air Filter       Air Filter       Air Filter         Air Filter       Air Filter       Air Filter         BA       Air Filter       Air Filter         BA       Air Filter       Air Filter         CARPENTRY       Air Filter       Air Filter         CARPENTRY       Air Filter       Air Filter         CARPENTRY       Air Filter       Air Filter         CONTROLS       CONTROLS       Air Filter         COVER       COVER       Air Filter         CONTROLS       COVER       Air Filter         CONTROLS       COVER       Air Filter         CONTROLS       COVER       Air Filter         CONTROLS       COVER       Air Filter         CONTROLS       COVER       Air Filter         CUSTODIAL       CUSTODIAL       Air Filter         EQUIPMENT       Air Filter       Air Filter         FIRE SAFET       FIRE SAFET       Air Filter         FLOOR CVR       Air Filter       Air Filter | 9:41<br>Cancel Commodity Done<br>Window<br>WINDOW<br>WINDOW |

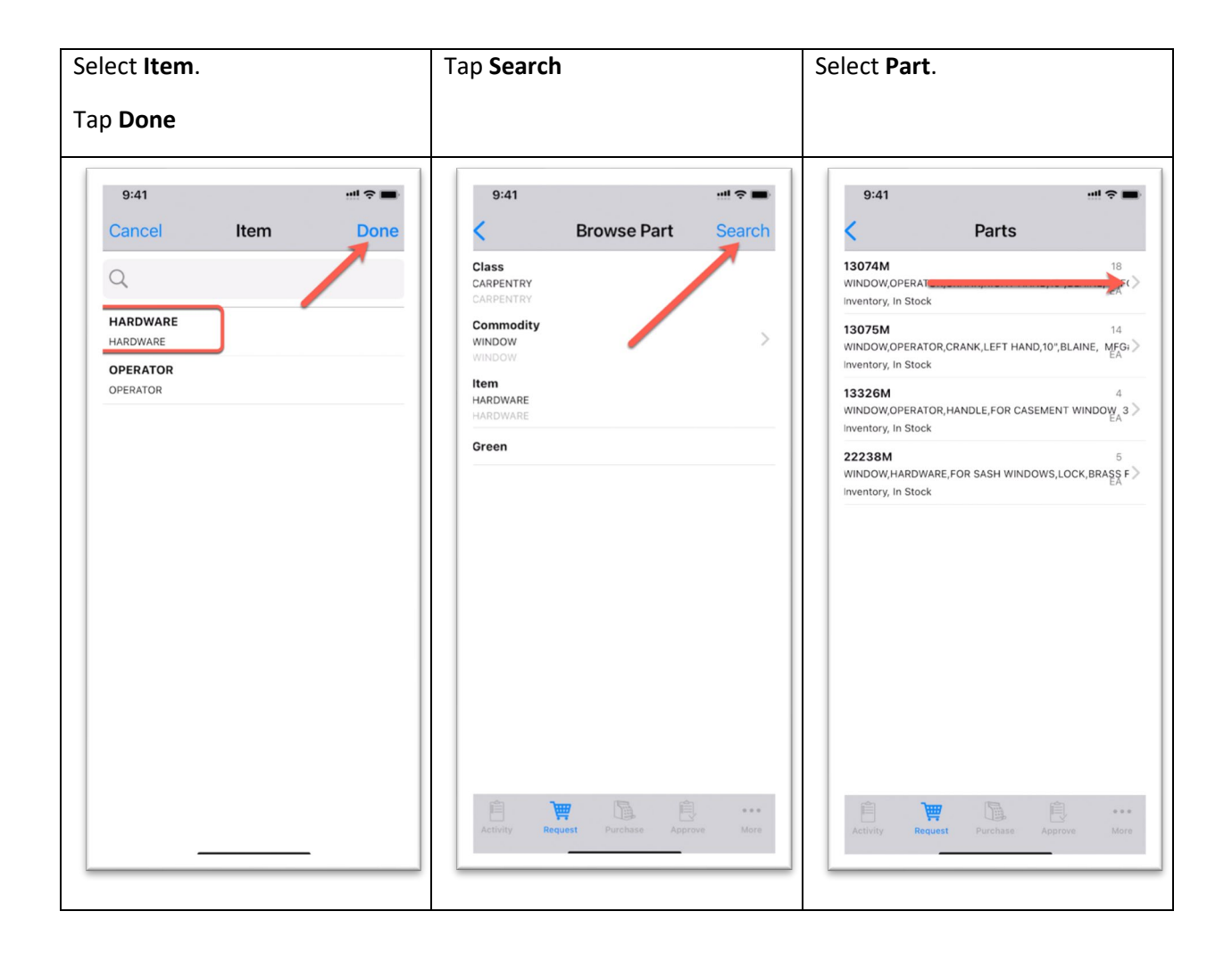

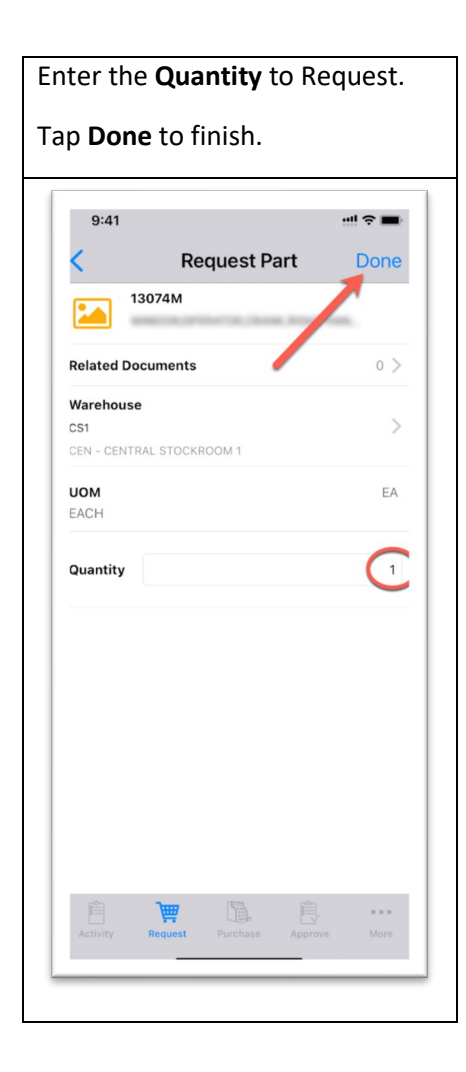

### Select an Other Part (Non-stock, non-catalog)

When entering a part to order, try to be as complete as possible. You can even add a photograph or link to the item you wish to purchase.

- 1) Enter the manufacturer's part number
- 2) Enter the part description
- 3) Enter the unit of measure (usually, EA)
- 4) Enter the Quantity
- 5) Enter the Unit Cost
- 6) Select the preferred vendor (the buyer may select another)
- 7) Select the address code (for invoice payment)
- 8) Add a photograph if desired. This may help the buyer.
- 9) Add in an additional information about the part that may be helpful to the buyer. For example, a URL to the vendor's purchase website.
- 10) Tap DONE when ready to continue.

Add more parts as needed. They do not need to be from the same vendor.

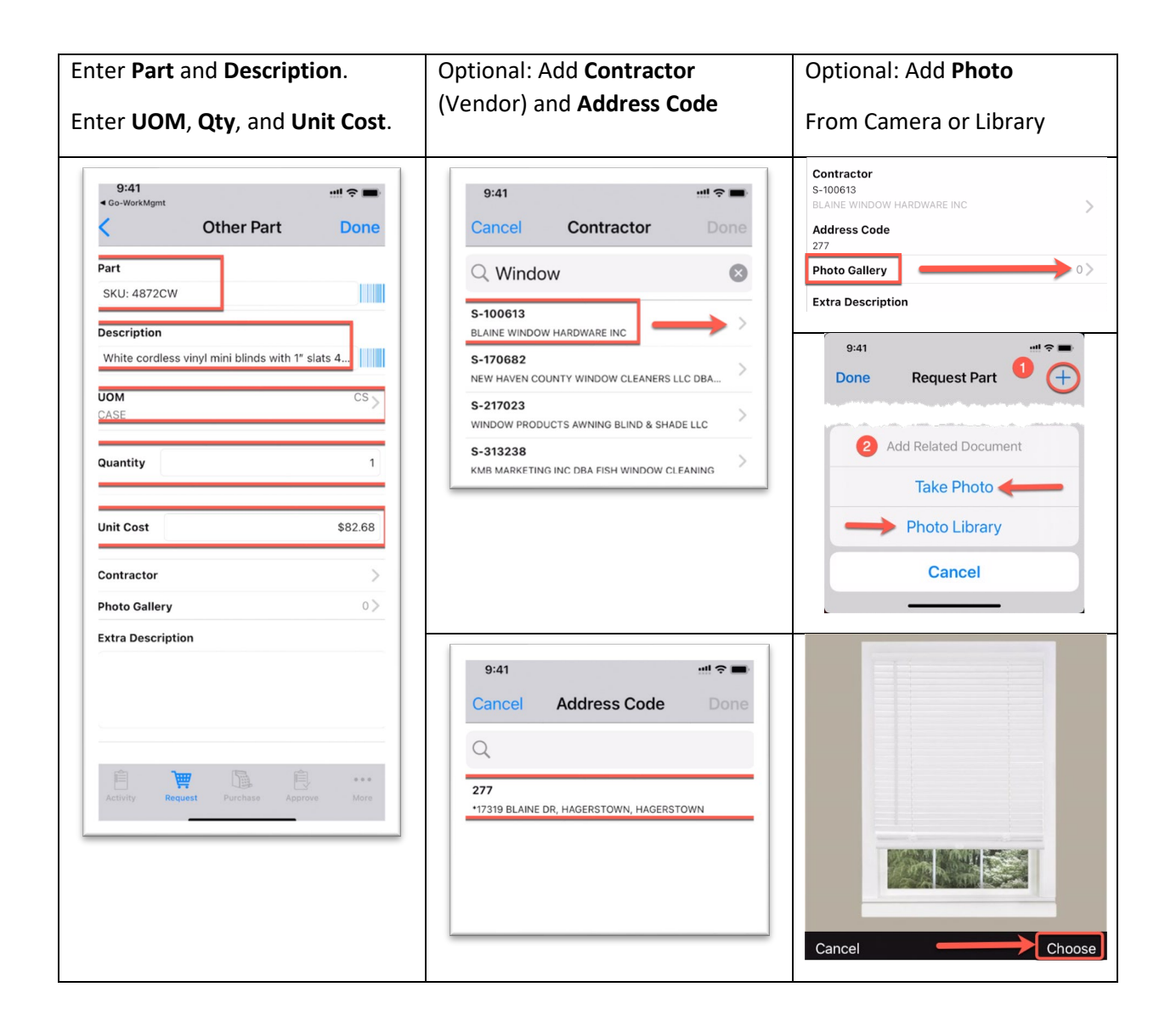

## Submit the Request

| When ready to submit your list of parts, tap <b>Save</b> .                                                        | 9:41 : ::!! 후 🖿                                                        |
|----------------------------------------------------------------------------------------------------|------------------------------------------------------------------------|
|                                                                                                    | Cancel Request Summary Save                                            |
| You will be prompted to confirm that you want to submit this request. Tap <b>Yes</b> to continue.                 | 1717<br>Description                                                    |
|                                                                                                    | Window blinds, white, 42x72 inside mount                               |
| <i>Note</i> : Tapping <i>No</i> will cancel the request, and you will have to start over again if you change your | Work Order/Phase<br>W001215 / 001 ><br>BROKEN WINDOW SHADE - DORM ROOM |
| mind. It may be easier to submit the request, and make a change after it is submitted.                            | Needed by Jan 31, 2022 9:31 AM                                         |
|                                                                                                    | Notify<br>Parts Do you want to submit<br>this request?<br>No Yes       |
|                                                                                                    | Activity Request Purchase Approve More                                 |